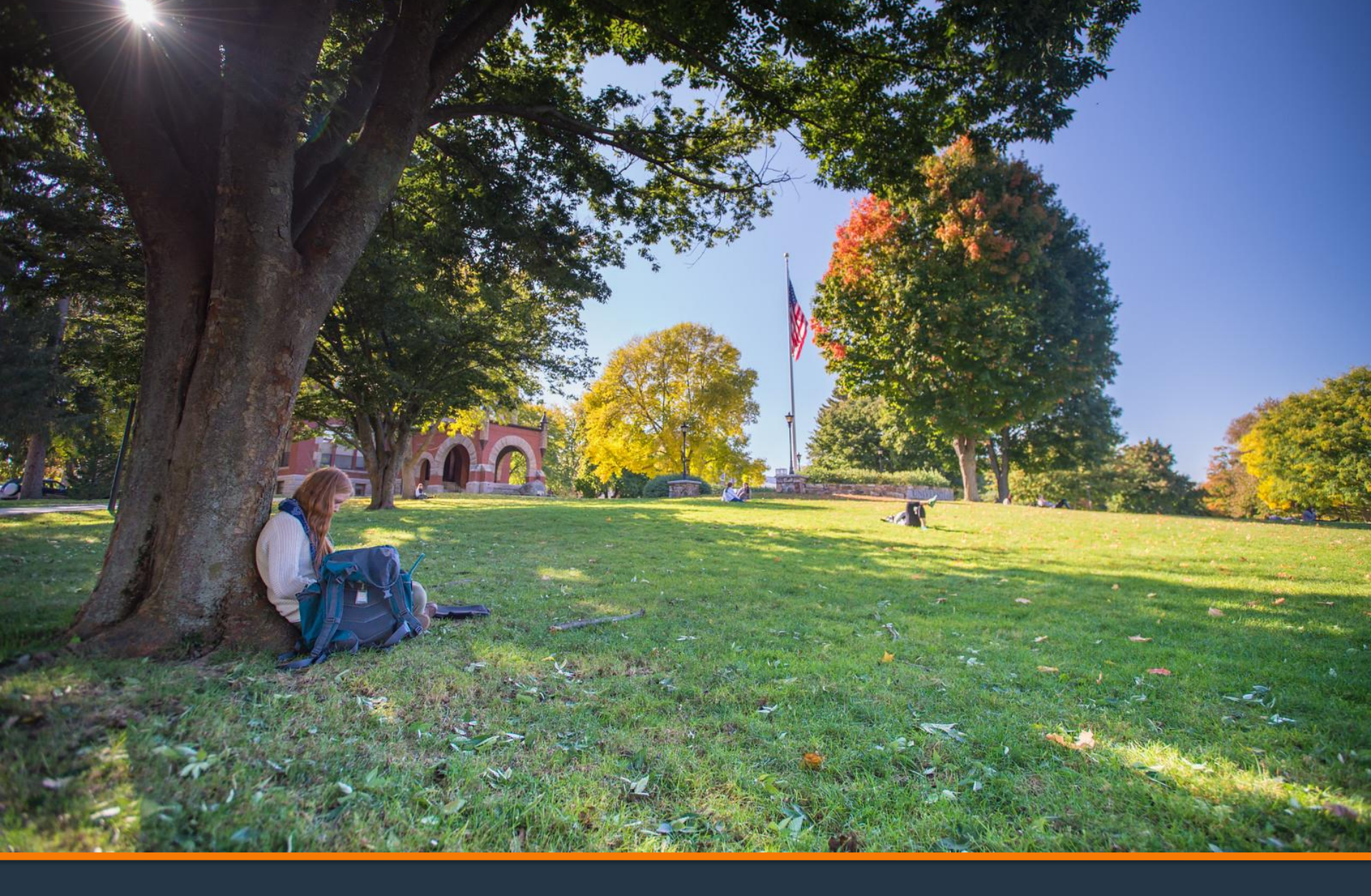

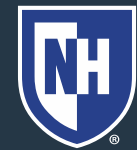

University of New Hampshire

(in a Payment Plan)

#### 1. Log into Webcat or Parent Portal\*

- a) In Webcat, under "Billing" tab, click "View Account/Pay Bill"
- b) In Parent Portal, click "Account Summary"

\*Contact the IT Helpdesk for assistance with your log in, or if you have forgotten your password (603-862-4242)

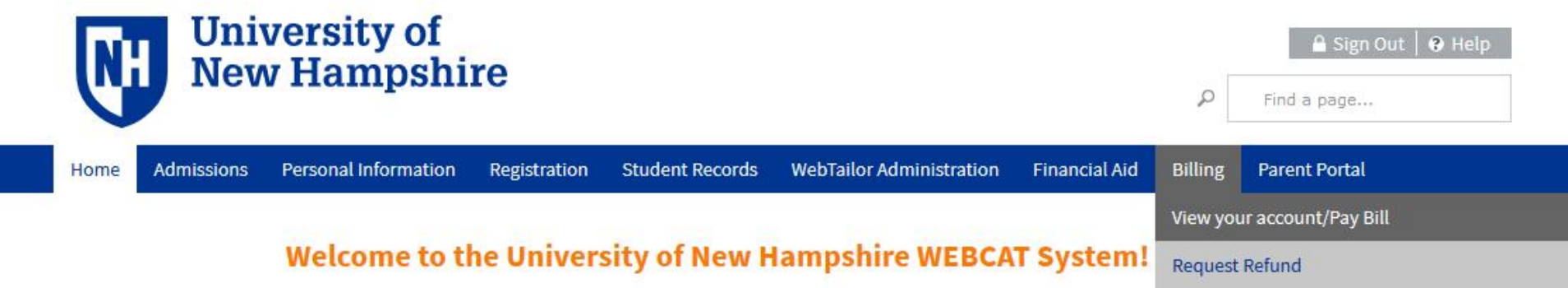

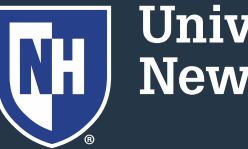

## 2. Click "Make One-time Payment to UNH/ Setup Monthly Payment Plan"

Make One-time Payment to UNH / Setup Monthly Payment Plan

**Request Direct Deposit Refund to Student** 

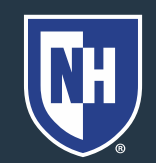

#### 3. Click "Payment Plan"

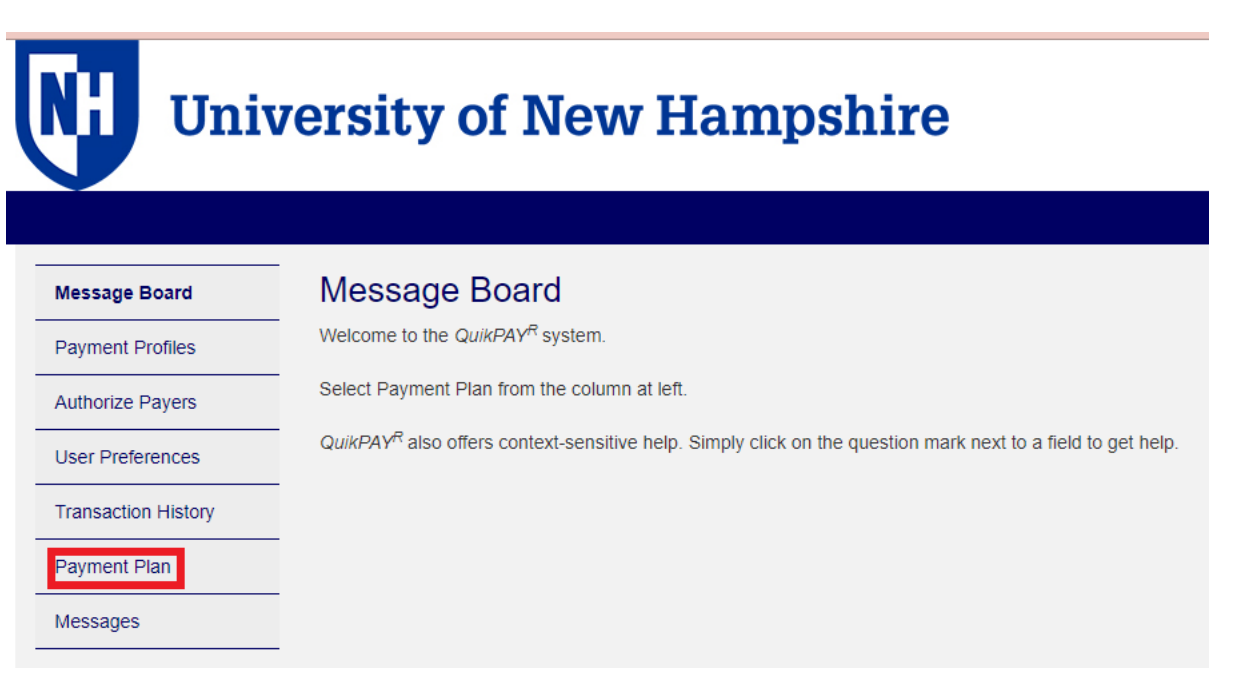

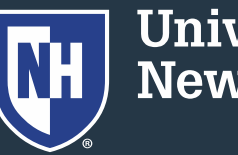

#### 4. Click "Payment Plan"

| nelnet.<br>BUSINESS SOLUTIONS |                                                                                                    |
|-------------------------------|----------------------------------------------------------------------------------------------------|
| Message Board                 | Payment Plans                                                                                             |
| Payment Profiles              | Available Payment Plans                                                                                   |
| Authorize Payers              | Fall 2021 (\$60.00 Non Refundable Enrollment Fee) (40% Down Payment May Be Required)                      |
| User Preferences              | Fall 2021 Optional Second Plan (\$60.00 Non Refundable Enrollment Fee) (40% Down Payment May Be Required) |
| Transaction History           | Sign Up for New Payment Plan                                                                              |
| Payment Plan                  |                                                                                                    |
| Messages                      |                                                                                                    |
|                               | -                                                                                                    |

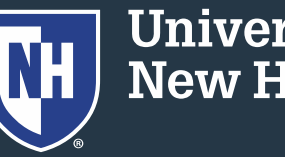

### 5. Click on "Agreement Details"

Active Payment Plans

Agreement Id#:

Enrolled Plan:

#### 193728 Agreement Details

Spring 2022

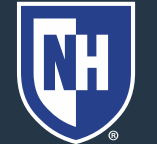

### 6. In the Plan Details, click Change Payment

Method

**Payment Plan Details** 

#### Spring 2022

Terms and Conditions

| Owner:                       |                                              |
|------------------------------|----------------------------------------------|
| Agreement Id#:               |                                              |
| Authorized Access:           | Manage Authorized Payer Access None Granted  |
| Status:                      | ACTIVE                                       |
| Created on:                  | Dec 13, 2021 at 11:01 AM, EST                |
| Account:                     | Tuition Payment Plan                         |
| Down Payment:                | 200.00                                       |
| Next Payment Date:           | 01/03/2022                                   |
| Primary User Id:             | is remained                                  |
| Primary User Name:           |                                              |
| Service Fee:                 | 2.75%                                        |
| Payment Method:              | spring testing (MASTERCARD ending with 5454) |
| Billing Address Information: | 11 Garrison Ave<br>Durham, NH 03824          |

Back